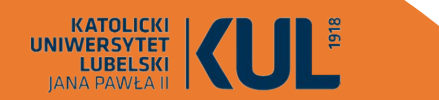

### Menedżer bibliografii ZOTERO

Opracowanie: dr Joanna Nastalska-Wiśnicka Oddział Informacji Naukowej BU KUL

darmowy menedżer bibliografii typu open source, który pomaga w gromadzeniu, organizowaniu, cytowaniu i udostępnianiu źródeł. Jest kompatybilny z wieloma przeglądarkami internetowymi oraz edytorami tekstu, co ułatwia dodawanie nowych publikacji bezpośrednio z przeglądarki.

### Najważniejsze funkcje:

- Zarządzanie bibliografią: Zotero pozwala na łatwe zbieranie, organizowanie i cytowanie źródeł bibliograficznych. Wspiera różne style cytowania, w tym APA, MLA, Chicago, Oxford, Vancouver i wiele innych (kilka tysięcy stylów)
  - 2. Integracja z przeglądarkami: Zotero działa jako wtyczka do przeglądarek internetowych, takich jak Firefox, Chrome, Opera, Safari, umożliwiając szybkie dodawanie źródeł z Internetu bezpośrednio do swojej bazy danych.
- **3. Wsparcie dla edytorów tekstu**: Zotero integruje się z popularnymi edytorami tekstu, takimi jak Microsoft Word i Libre Office, co umożliwia łatwe wstawianie cytatów i tworzenie bibliografii bezpośrednio w tekście.
- 4. Organizacja i przechowywanie danych: Zotero umożliwia tworzenie folderów i tagowanie źródeł, co ułatwia ich organizację. Można również dodawać notatki i załączniki dla poszczególnych rekordów

### Najważniejsze funkcje (c.d.):

**5. Współpraca i udostępnianie**: Zotero pozwala na dzielenie się bibliografiami z innymi użytkownikami, co wspiera współpracę w ramach zespołów badawczych i projektów naukowych.

**6. Synchronizacja w Chmurze**: Zotero oferuje synchronizację danych w chmurze, co umożliwia dostęp do swojej bazy źródeł z dowolnego miejsca i urządzenia.

7. Wsparcie dla wielu formatów: Zotero obsługuje różne formaty plików, w tym PDF, DOCX, HTML i inne, co umożliwia przechowywanie pełnych tekstów artykułów, notatek i innych materiałów badawczych.

8. Import i eksport danych: Zotero pozwala na importowanie danych z innych menedżerów bibliografii oraz eksportowanie swojej bazy danych do różnych formatów, co ułatwia migrację i współpracę.

### Zalety ZOTERO:

1. Dostępność: Zotero jest całkowicie darmowe.

- **2. Open Source**: Zotero jest regularnie aktualizowane i rozwijane przez społeczność użytkowników.
  - **3. Łatwość Użycia:** prosty, intuicyjny i przyjazny dla użytkownika interfejs ułatwia zarządzanie referencjami nawet dla początkujących użytkowników; Zotero działa jako dodatek do popularnych przeglądarek internetowych (np. Firefox, Chrome, Opera), co umożliwia łatwe dodawanie referencji bezpośrednio z przeglądarki.
- 4. Synchronizacja i Kopia Zapasowa: Zotero oferuje możliwość synchronizacji danych w chmurze, co umożliwia dostęp do referencji z różnych urządzeń; regularna synchronizacja zapewnia automatyczne tworzenie kopii zapasowej bazy danych.
- **5. Dodatki i Pluginy**: Zotero wspiera różne dodatki i wtyczki, które mogą rozszerzać jego funkcjonalności, takie jak narzędzia do importowania danych z różnych źródeł, integracja z platformami akademickimi itp.

6. Zintegrowane wyszukiwanie

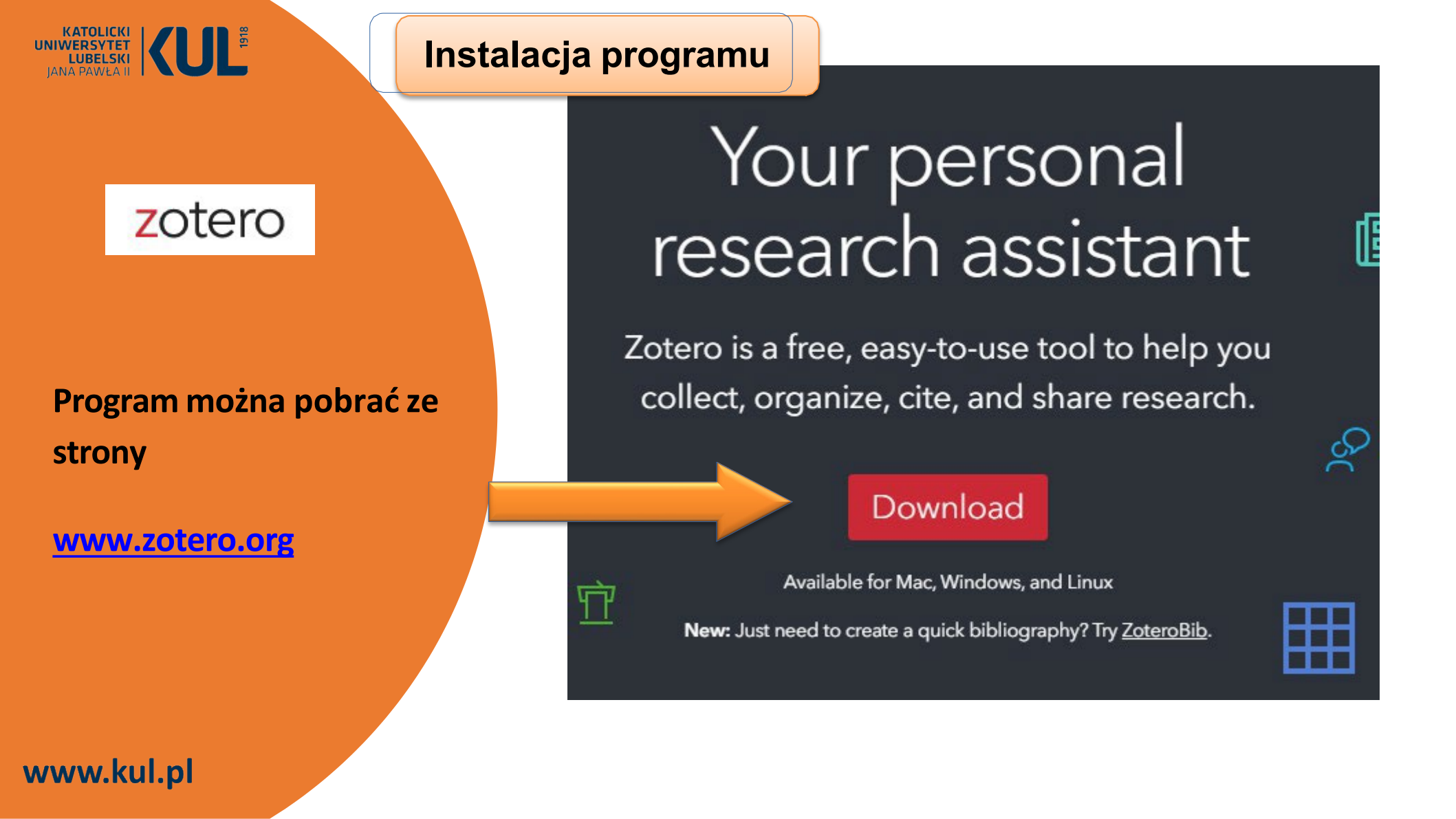

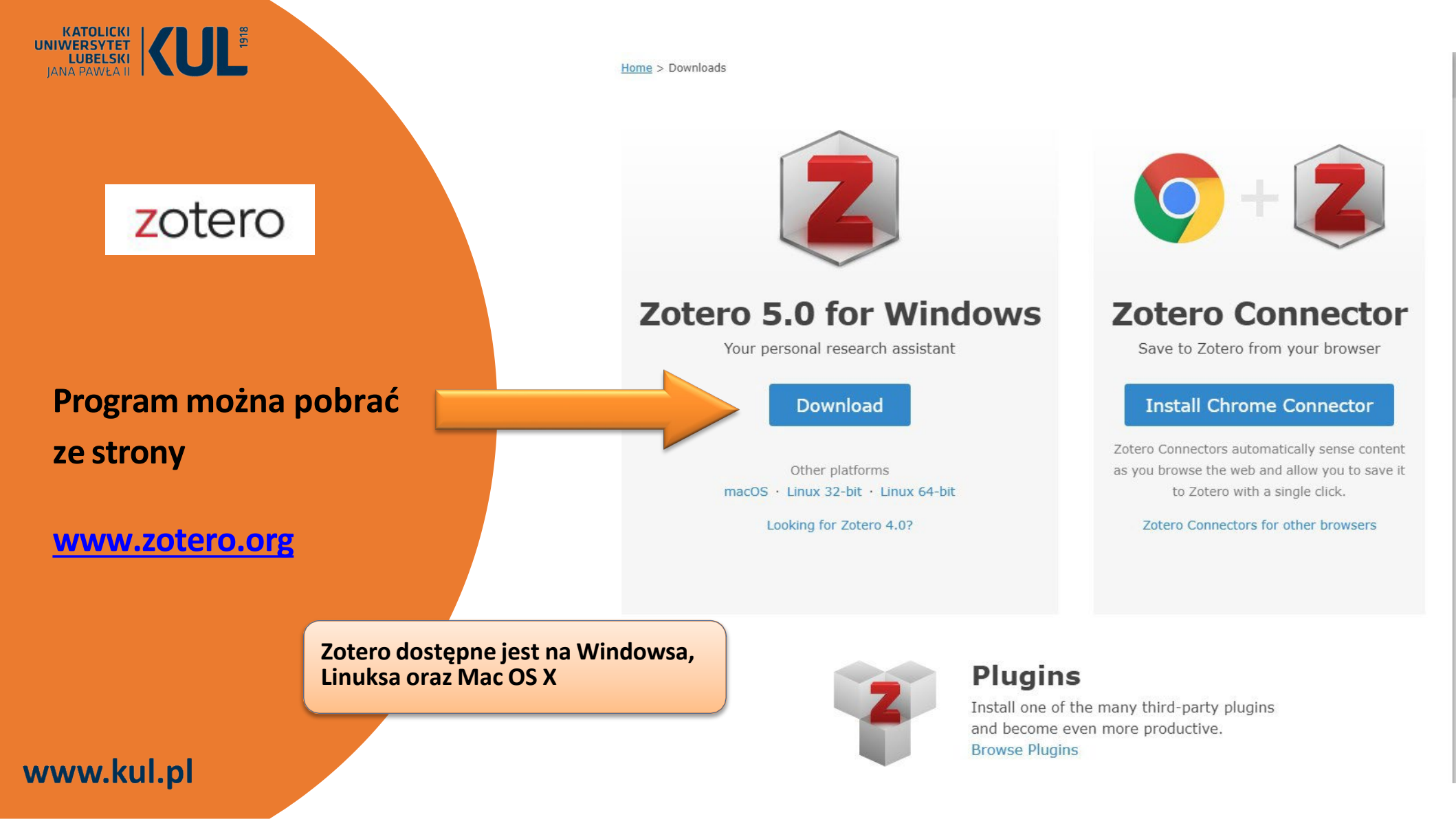

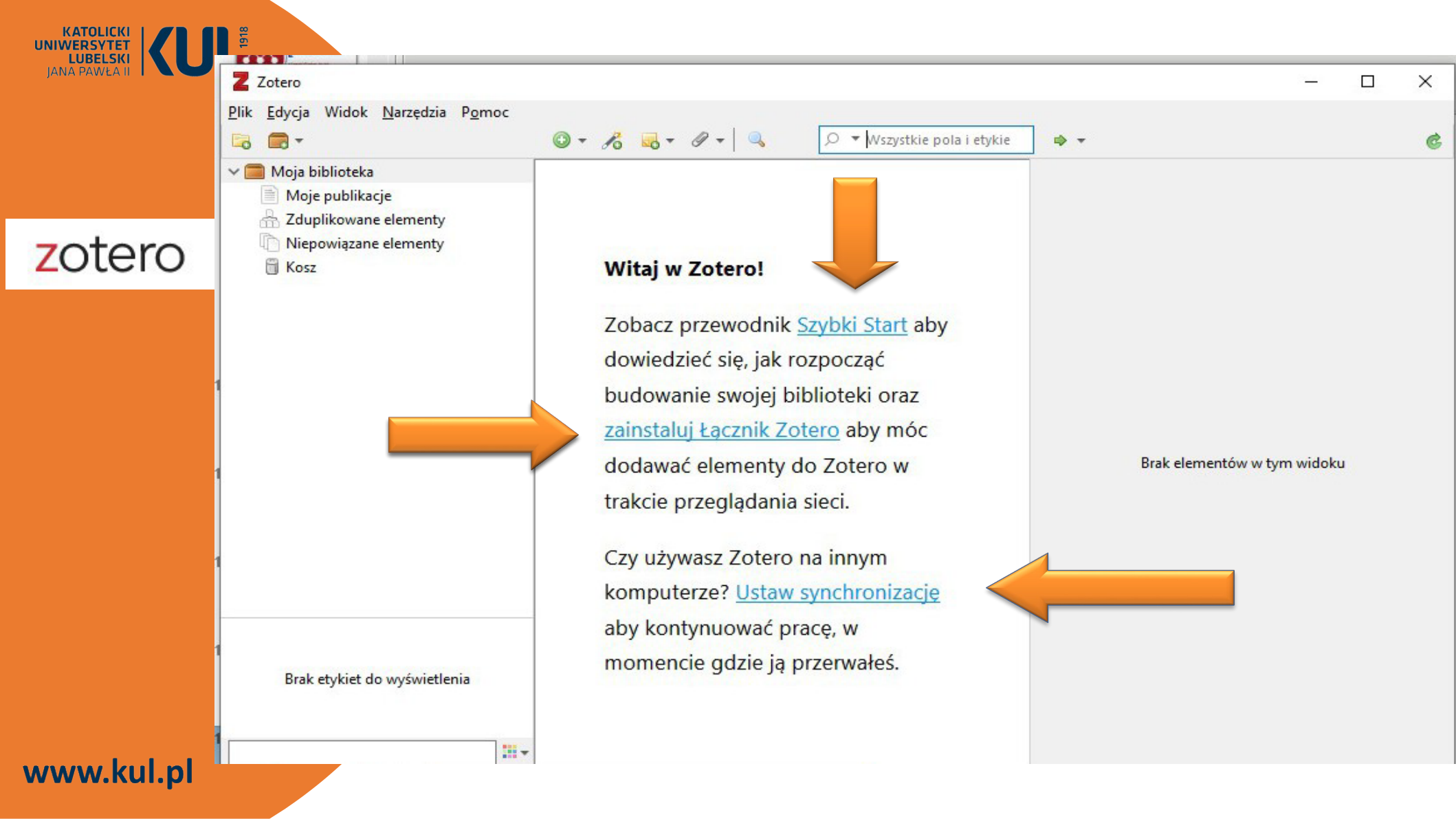

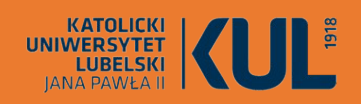

## ZOTERO Home Groups Documentation For

Log In · Register

Upgrade Storage

 Mome
 Groups
 Documentation
 Get Involved
 Get Involved

 Home > Connectors

 **Connectors Connectors allow you to save to Zotero directly from your web browser.**

Not the browser you're looking for? Show all connectors

Get Zotero For Mac, Windows, and Linux

Łącznik Zotero (Connector) dodany do przeglądarki pozwala pobierać materiały bezpośrednio z wykorzystywanych stron internetowych

### Synchronizacja Zotero aplikacja + serwis (dzieki synchronizacji można mieć dostęp do swoich danych na różnych urządzeniach)

| <b>□ -</b> (                                            | ◎ • 18 💀 • 19 • 🔍 🔎        | Stawienia zote |               |              | r an          |                | 20            | ^            |  |
|---------------------------------------------------------|----------------------------|----------------|---------------|--------------|---------------|----------------|---------------|--------------|--|
| Moja biblioteka                                         |                            | Sadare S       |               | Wyszukiwanie | Eksnort       | Cutowanie      |               | - 1          |  |
| A Zduplikowane elementy                                 | -                          | Urtawienia     | ynenionizacja | wyszakiwanie | Eksport       | cytowanic      | Zaawansowane  |              |  |
| <ul> <li>Niepowiązane elementy</li> <li>Kosz</li> </ul> | Witaj w Zotero!            | Synchroniza    | cja danych    |              |               |                |               |              |  |
|                                                         | Zobacz przewodnik Szybl    | Użytkownik     | :             |              | <u>Utwórz</u> | <u>konto</u>   |               |              |  |
|                                                         | dowiedzieć się, jak rozpo  | Hasło          | :             |              | Zapom         | niane hasło?   | 17201         |              |  |
|                                                         | budowanie swoiei bibliot   |                | Ustaw sync    | hronizację   | monne         | ieje o synemor | <u>nzacji</u> |              |  |
|                                                         | zainstaluj Łacznik Zotero  |                |               |              |               |                |               |              |  |
|                                                         | dodawać elementy do Zo     |                |               |              |               |                |               |              |  |
|                                                         | trakcie przeglądania sieci |                |               |              |               |                |               |              |  |
|                                                         |                            |                |               |              |               | ОК             | Cancel        | <u>H</u> elp |  |
|                                                         | Czy używasz Zotero na in.  | . <del>,</del> |               |              |               |                |               |              |  |
|                                                         | komputerze? Ustaw synch    | ronizację      |               |              |               |                |               |              |  |
|                                                         | aby kontynuować pracę, v   | V              |               |              |               |                |               |              |  |
| Brak etykiet do wyświetlenia                            | momencie gdzie ją przerw   | vałeś.         |               |              |               |                |               |              |  |
|                                                         |                            |                |               |              |               |                |               |              |  |

## zotero

#### Rejestracja na stronie Zotero (opcjonalnie)

Home Groups Documentation Forums Get Involved

Search

## zotero

Pierwszym krokiem do zsynchronizowania biblioteki Zotero jest utworzenie konta Zotero (które jest również używane na forach Zotero).

Następnie należy otworzyć panel Synchronizacja w preferencjach Zotero i wprowadź swoje dane logowania w sekcji Synchronizacja danych. Rejestracja w serwisie ZOTERO jest opcjonalna, jeżeli się na nią zdecydujemy, otrzymamy 300 MB miejsca na serwerach Zotero na których możemy trzymać nasze materiały referencyjne.

Osoby, które często korzystają z wielu różnych komputerów lub chcą dzielić się materiałami z innymi użytkownikami Zotero powinny się zarejstrować; Rejestracja jest też sposobem na automatyczne tworzenie kopii zapasowych bazy Zotero.

#### Register

gister for a free account + Log in to your account + Forgot your password?

aven't already created a Zotero account, please take a few moments to now. It's a **free** way to sync and access your library from anywhere, and it lets you join groups and back up all your attached files.

| `onfirm Email | mail |
|---------------|------|
|               |      |

By using Zotero, you agree to its Terms of Service.

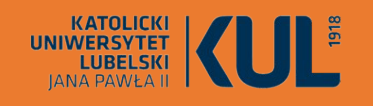

Funkcja synchronizacji Zotero umożliwia dostęp do Twojej biblioteki Zotero na dowolnym komputerze z dostępem do Internetu. Synchronizacja Zotero składa się z dwóch części: synchronizacja danych i synchronizacja plików.

Biblioteki do synchronizacji Synchronizacja Biblioteka

Moja biblioteka i kanały

OK

1

| tawienia Z | otero             |                         | 12           |                          |                       |   |
|------------|-------------------|-------------------------|--------------|--------------------------|-----------------------|---|
| 203        | R                 | Q                       |              | B                        | X                     |   |
| Ogólne     | Synchronizacj     | a Wyszukiwanie          | Eksport      | Cytowanie                | Zaawansowane          |   |
| Istawienia | Przywróć          |                         |              |                          |                       |   |
| Synchro    | nizacja danych –  |                         |              |                          |                       |   |
| +kow       | nik: Yona1968     | Odłącz konto            |              |                          |                       |   |
|            | Wybierz           | biblioteki              |              |                          |                       |   |
|            | Synch             | ronizacia automatyc     | 70.8         |                          |                       |   |
|            | Synch             | ronizuj zawartość pe    | łnotekstowa  |                          |                       |   |
|            | Informacje        | <u>o synchronizacji</u> |              |                          |                       |   |
| Synchro    | nizacja plików    |                         |              |                          |                       |   |
| Sync       | hronizuj załączni | ki w Mojej bibliotece   | e za pomocą  | Zotero                   | ~                     |   |
| F          | Pobierz pliki po  | dczas synchronizacji    | ~            |                          |                       |   |
| Sync       | hronizuj załączni | ki w bibliotekach gru   | upowych za p | omocą usługi             | przechowywania Zotero | 0 |
| F          | Pobierz pliki po  | dczas synchronizacji    | ~            |                          |                       |   |
| Używając   | usługi przechow   | ywania w Zotero, zga    | dzasz się na | iej <u>warunki i p</u> o | ostanowienia.         |   |
|            |                   |                         |              |                          |                       |   |
|            |                   |                         |              |                          |                       |   |
|            |                   |                         |              |                          |                       |   |

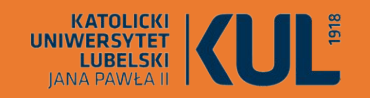

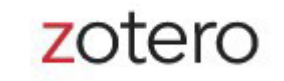

Synchronizacja danych łączy elementy biblioteki, notatki, linki, tagi itp. — wszystko oprócz plików załączników — między komputerem lokalnym a serwerami Zotero, umożliwiając pracę z danymi z dowolnego komputera z zainstalowanym Zotero oraz przeglądanie biblioteki online na zotero.org. Synchronizacja danych jest bezpłatna i nieograniczona i można jej używać bez synchronizacji plików.

Podczas synchronizacji Zotero automatycznie wprowadzone są zmiany w obu kierunkach

 wszelkie zmiany wprowadzone w jednym miejscu zostaną wprowadzone na wszystkich innych zsynchronizowanych komputerach. Jeśli element zmienił się w wielu miejscach w sprzeczny sposób między synchronizacjami, pojawi się okno dialogowe rozwiązywania konfliktów z pytaniem, którą wersję chce się zachować.

Jeśli korzysta się z nowego komputera, można po prostu skonfigurować synchronizację, a Zotero automatycznie pobierze wszystkie dane z biblioteki online.

#### Synchronizacja plików

Synchronizacja danych synchronizuje elementy biblioteki, ale nie synchronizuje załączonych plików (plików PDF, plików audio i wideo, obrazów itp.). Aby zsynchronizować te pliki, można skonfigurować synchronizację plików, aby towarzyszyła synchronizacji danych, używając Zotero Storage lub WebDAV.

### Aktualizacja oprogramowania Zotero

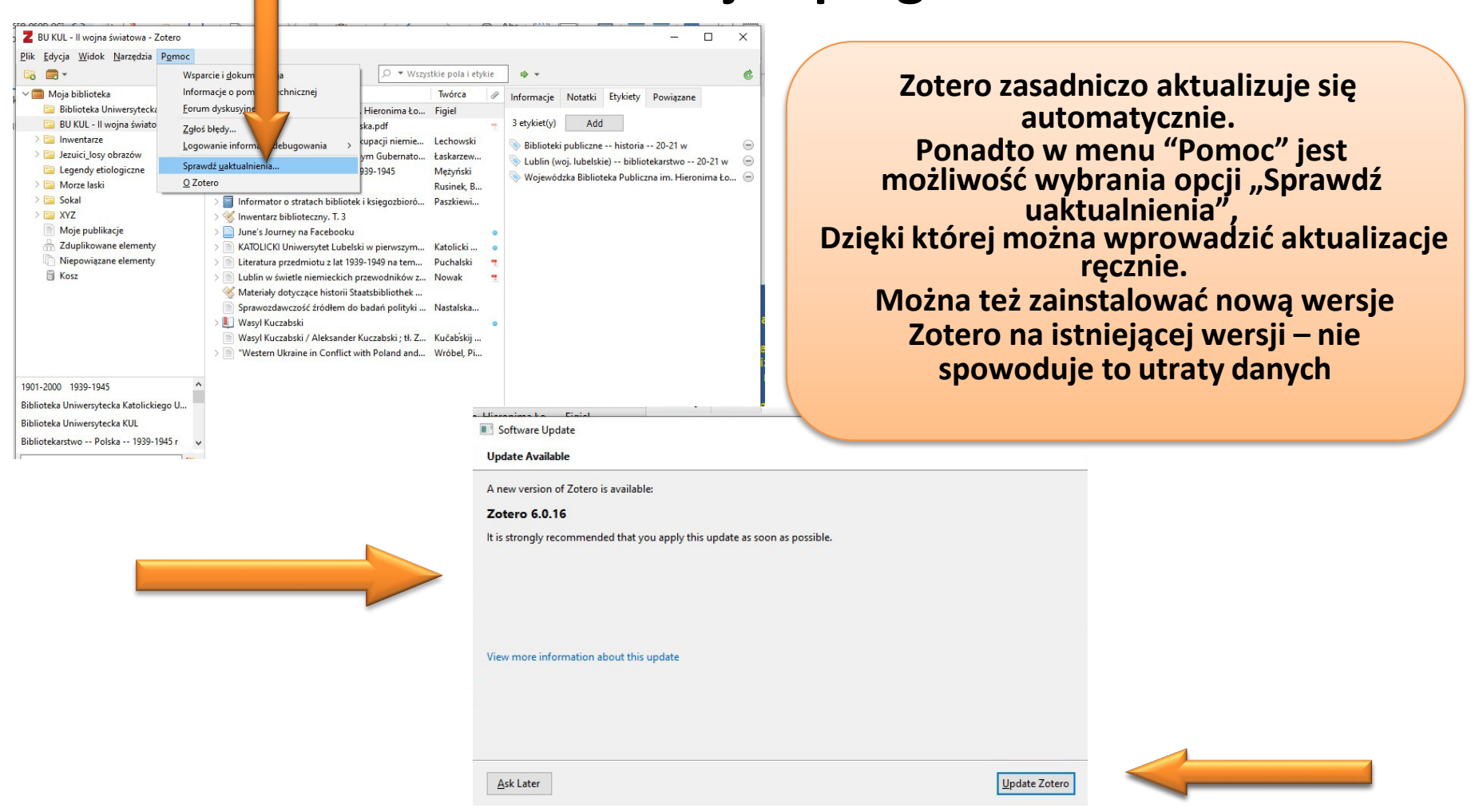

#### KATOLICKI UNIWERSYTET LUBELSKI JANA PAWŁA II

## zotero

### Używanie Zotero

 tworzenie własnej biblioteki

🛅 Legendy etiologiczne

1801-1900 1901-2000 1939-1945

133

Bibliotekarstwo - podrecznik

> 🔄 Morze laski

1945-1989 Austria Biblioteka Uniwersytecka KUL

### www.kul.pl

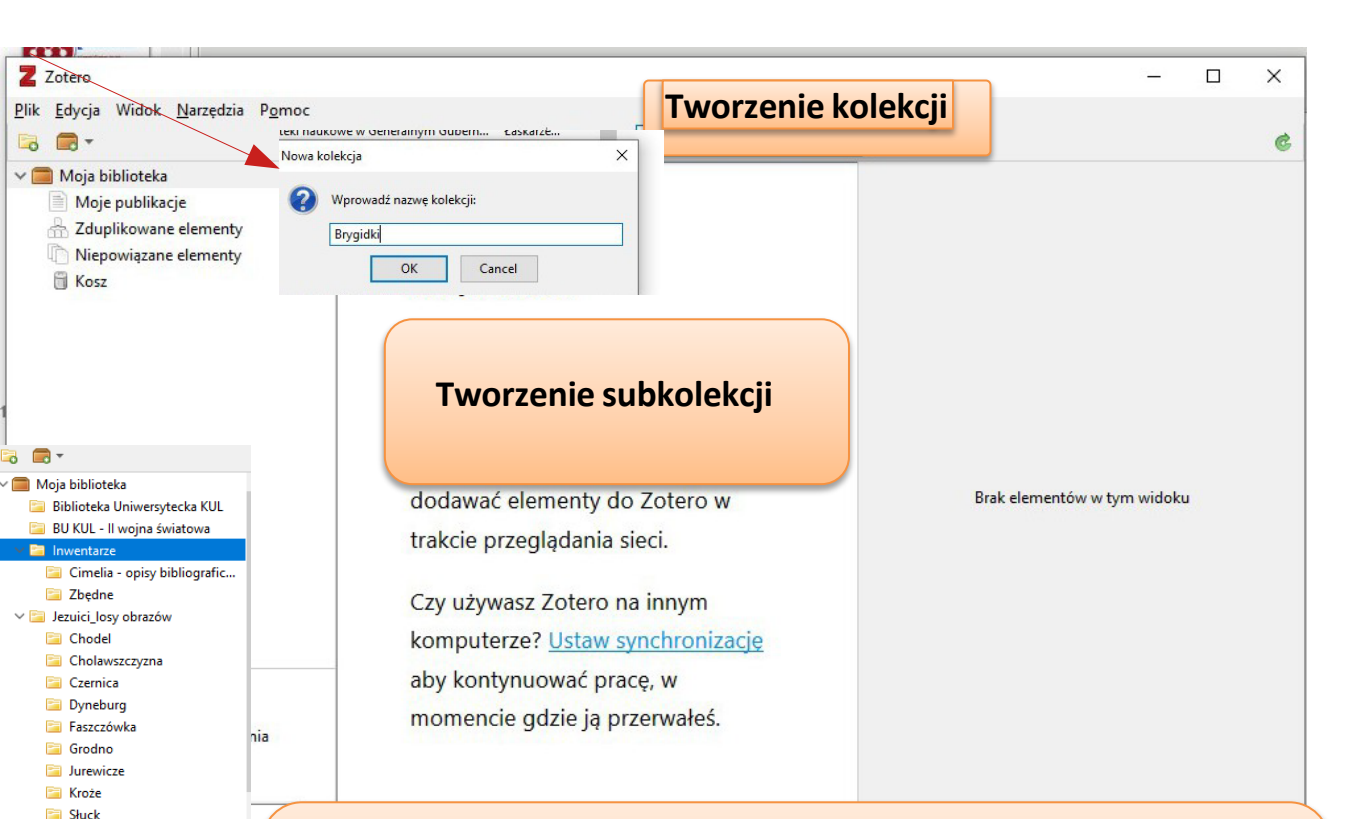

Pusta aplikacja składa się z trzech kolumn. Z lewej strony mamy zakładkę w tym miejscu możemy dodawać kolejne kolekcje i podkolekcje, aby porządkować materiały do pracy dyplomowej, artykułu itp.

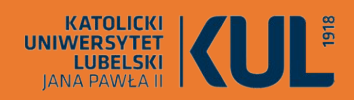

### Używanie Zotero

### tworzenie własnej biblioteki

www.kul.pl

Zotero obsługuje 33 różne typy dokumentów. Są to m.in.:

Artykuł z czasopisma Artykuł z gazety Artykuł z magazynu Książka Rozdział z książki Hasło z Encyklopedii Hasło słownikowe Rekopis Strona internetowa **Dokument rządowy** Raport Materiał konferencyjny Praca dyplomowa Preprint

Audycja radiowa Film **Program telewizyjny** Nagrania wideo Podcast Dzieło sztuki E-mail List Mapa Wpis w blogu **Wpis na Forum** Wywiad

Z Brygidki - Zotero

#### – 0 ×

Plik Edycja Widok Narzędzia Pomoc Brygidki Dwadzieścia lat Biblioteki U., X Literatura przedmiotu z lat ... 🗙 18 - 0-♀ Tytuł, Twórca, Rok C Artykuł z czasopisma ~ Ty... • Ø Informacie Notatki Etykiety Powiazane Artykuł z magazynu Biblioteka Uniwersytecka KUL eztwa [!] w Lublinie Artyku... 🚞 Brygidki Książka Typ elementu Artykuł z czasopisma 📔 BU KUL - II wojna światowa Rekopis Tytuł Kościół Panny Maryi Zwycięztwa [!] w Lublinie Rozdział - - + ✓ Inwentarze Autor Zieliński, K. Cimelia - opisy bibliografic... Odnośnik do pliku... Krótki opis Zbędne Publikacja Kuryer Krakowski Zapisz kopię pliku... ✓ I Jezuici losy obrazów Tom 1 Więcej Chodel Numer 9 Cholawszczyzna Strony 1-2 Czernica Data Należy wybrać odpowiedni Dyneburg Seria Faszczówka Tytuł serii typ dokumentu, który Grodno Tekst serii Do opisu możemy dodać notatki Jurewicze Skrót czasopisma będziemy wpisywać np. Kroże Język własne i etykiety Słuck artykuł z czasopisma DOI Legendy etiologiczne ISSN 🚞 Morze laski Krótki tytuł 1 Piotr Hiacynt Pruszcz ..... 2 Zrodla wiedzy 🛅 Katalog sanktuariów • • C E Logondy atiologiczno Informacje Notatki Etykiety Powiazane 2 etykiet(y) Add Reczne dodawanie opisów S brygidki 0 bibliograficznych 0 📎 Kościół Wniebowzięcia NMP Zwycięskiej w Lublinie 0 wizytki

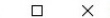

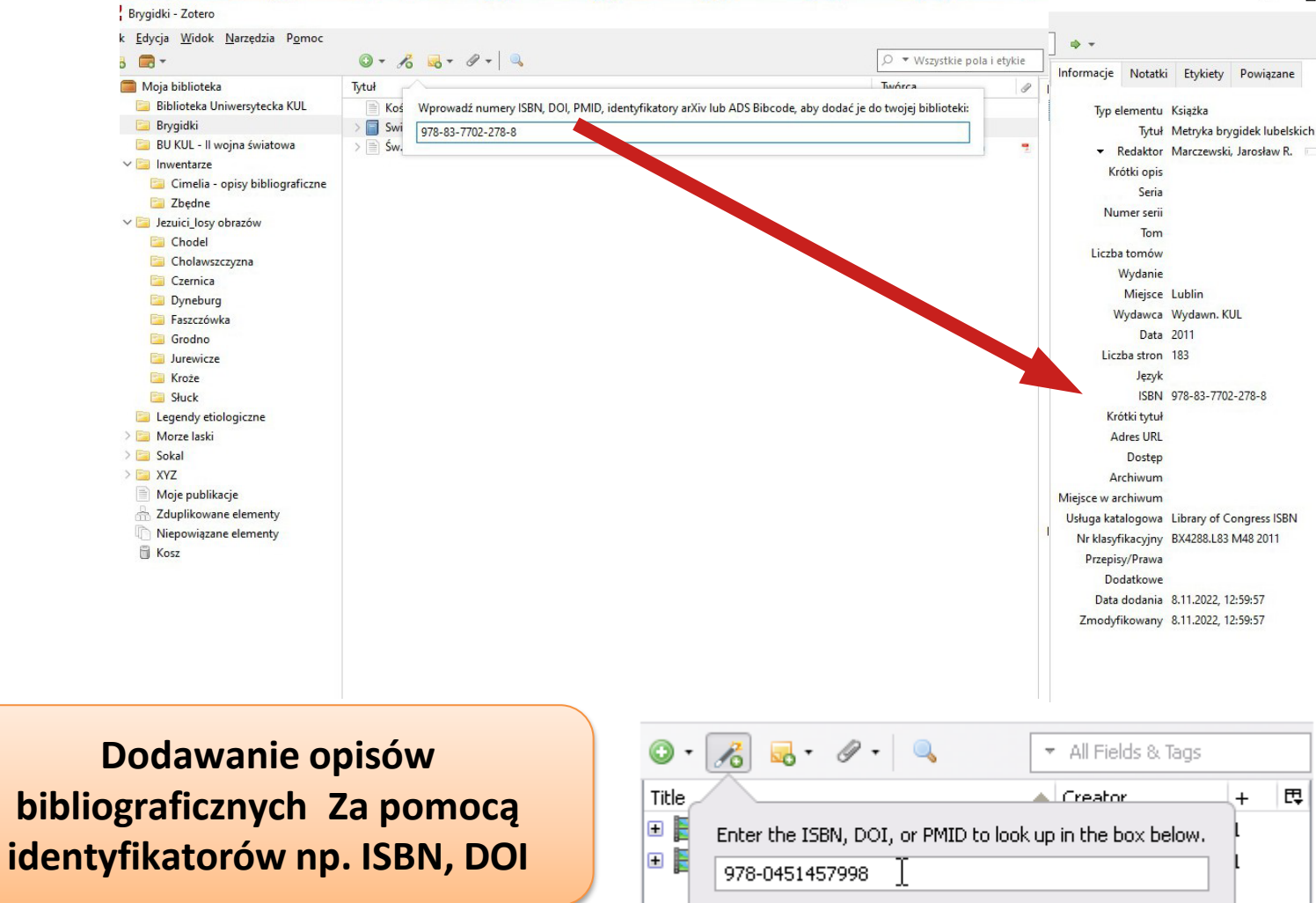

Uwaga! Jest to jedna z lepszych możliwości napełniania swojej biblioteki. **Opisy pobrane za** pomocą identyfikatorów są zwykle poprawne

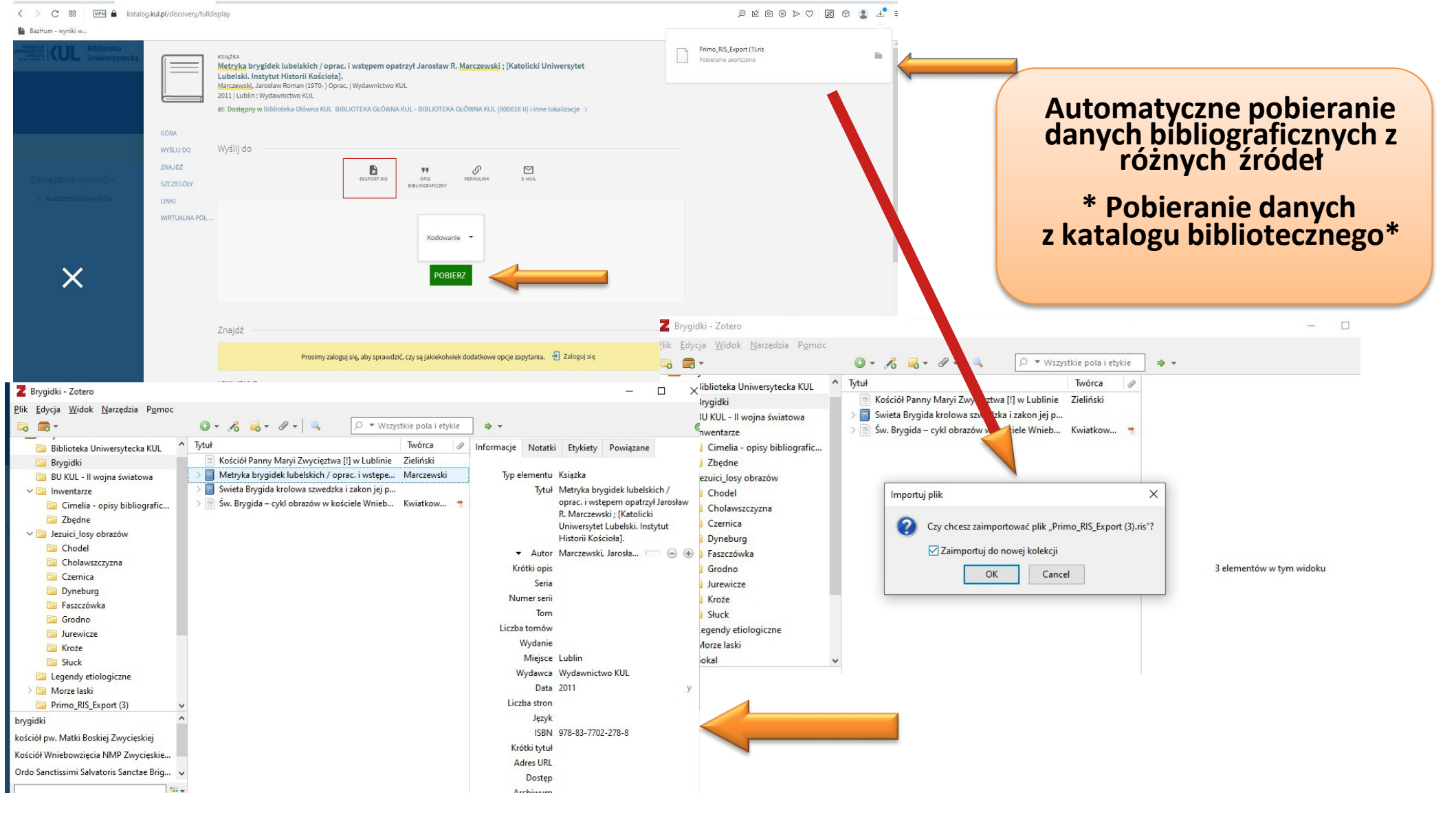

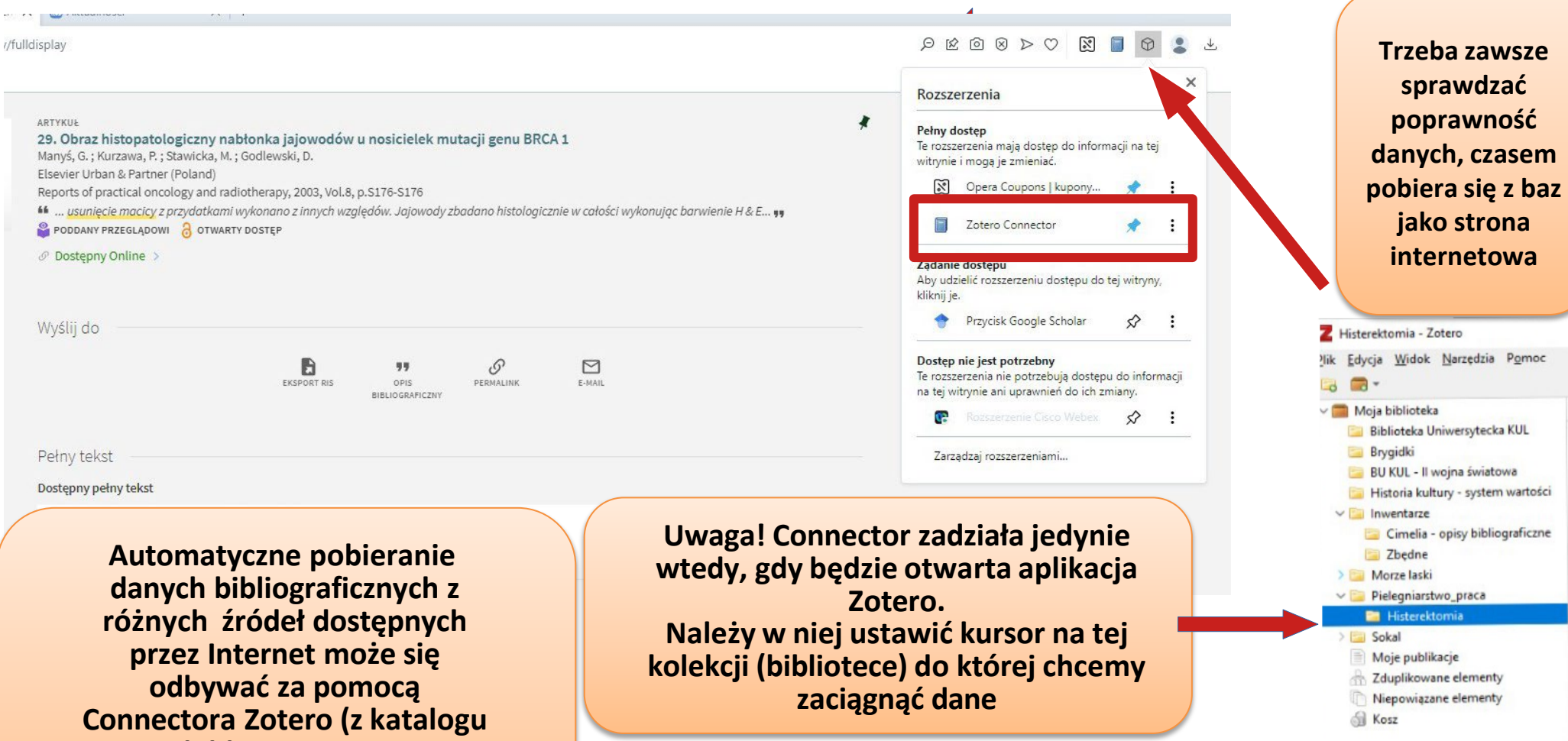

Ty

Connectora Zotero (z katalogu bibliotecznego, z baz danych, stron internetowych czasopism, bibliotek cyfrowych i innych)

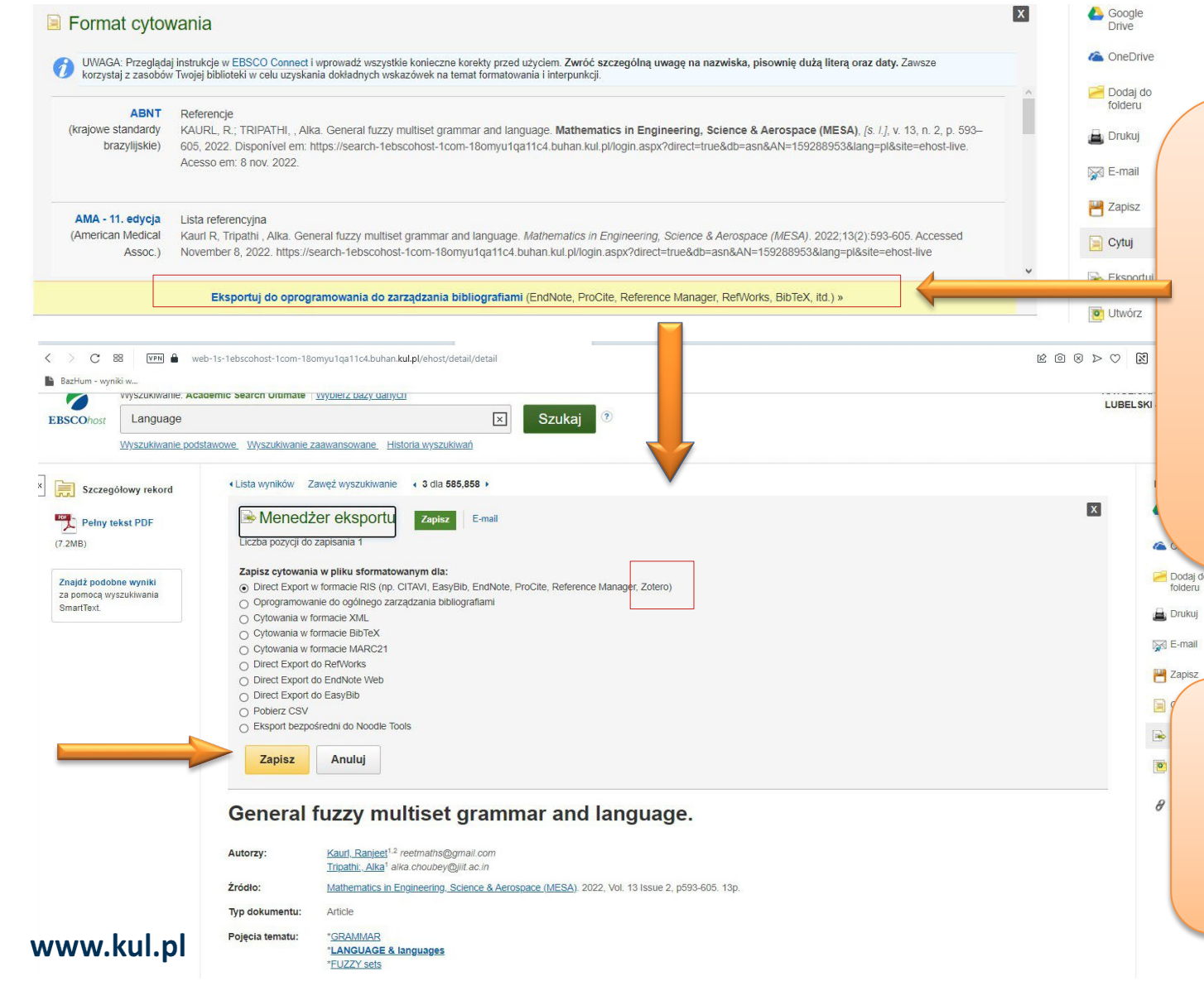

Inny sposób pobierania danych z baz i katalogów (bardziej skomplikowany niż pobieranie za pomocą Connectora):

większość baz ma własne narzędzia służące do eksportu danych

#### Jest to najczęściej eksport RIS

Bazy EBSCO – przykład

EKSPORT RIS

| Bez ograniczenia<br>czasowego<br>Od 2022<br>Od 2021<br>Od 2018    | [PDF] blinie. Założenie i uposażenie. Gdańsk 197<br>S Kamińska, K brygidek w Gdańsku, E i Lu - bazhum.muzhp<br>Brygidy zyskał zainteresowanie zarówno mas społecz nych<br>w. w Gdańsku (roz. II i III oraz w XV w Pierwsze próby zało<br>☆ Zapisz 99 Cytui Powiązane artykuły | 0, ss. 231+1 nlb.<br>pl<br>njak i <b>klasztory brygidek</b> w XIV<br>żenia <b>klasztoru brygidek</b> w Lublinie              | [PDF] muzhp.pl                                                                                                    | danych bibliog<br>z różnych źróc | graficznych<br>deł           |
|-------------------------------------------------------------------|----------------------------------------------------------------------------------------------------|----------------------------------------------------------------------------------------------------|----------------------------------------------------------------------------------------------------|----------------------------------|------------------------------|
| Zakres<br>niestandardowy<br>Wg trafności                          | (PDF) Św. Brygida Szwedzka, bitwa pod Grunwak<br>Triumphus Mariae w Lublinie<br>S Ekdahl - ejournals.eu                                                                                                    | dem i założenie <b>Klasztoru</b>                                                                                             | [PDF] ejournals.eu                                                                                                    |                                  |                              |
| Wg daty<br>Dowolny język                                          | , w którym wspomniał również o założeniu trzech <b>klasztor</b><br>Lublinie i Wedle Stefanii <b>Kamińskiej</b> był także <b>klasztor B</b><br>☆ Zapisz 꾀 Cytuj Powiązane artykuły থ                                                                                           | × Cy                                                                                                    | tuj                                                                                                    |                                  |                              |
| Tylko język polski<br>Dowolny typ<br>Artykuły przeglądowe         | Stefania <b>Kaminska</b> : <b>Klasztory Brygidek</b> w G<br>(Birgittinerklostrene i Gdansk, Elblag og Lublin<br>Naukowe, Gdansk 1970<br>JS Jensen - Historie/Jyske Samlinger - tidsskrift.dk                                                                                  | MLA Ekdahl, Sven. "Św. Brygida<br>założenie Klasztoru Triump<br>APA Ekdahl, S. Św. Brygida Szw<br>założenie Klasztoru Triump | Szwedzka, bitwa pod Grunwaldem i<br>hus Mariae w Lublinie."<br>vedzka, bitwa pod Grunwaldem i<br>hus Mariae w Lublinie. | Pobi<br>biblic                   | eranie opisu<br>ograficznego |
| <ul> <li>uwzględnij patenty</li> <li>uwzględnij cytaty</li> </ul> | den religiose bevaegelse, der tog sit udgangspunkt i den hel<br>Birgittinerordenenbredte sig over Nord-og osteuropa og havo<br>☆ Zapisz 99 Cytuj Powiązane artykuły Wszystkie wersj                                                                                           | ISO 690 EKDAHL, Sven. Św. Brygid<br>założenie Klasztoru Triump<br>BibTeX EndNote                                             | a Szwedzka, bitwa pod Grunwaldem i<br>bus Mariae w Lublinie.<br>RefMan RefWorks                                         | z Goo                            | ogle scholar                 |
| Utworz alert                                                      | [PDF] Kontrakt sprzedaży dóbr Witomino z 8 VI<br><u>T Rembalski</u> - Studia z Dziejów Średniowiecza - ejournals.eu<br><b>brygidki</b> zakupiły Witomino. Ostatniego właściciela majątku                                                                                      | i, zanim przejęły go mniszki, można                                                                                          |                                                                                                    |                                  |                              |
|                                                                   |                                                                                                    | Dana maina ráu                                                                                                    | uniot                                                                                                    |                                  |                              |

Automatyczne pobieranie

pobierać za pomocą Zotero Connector

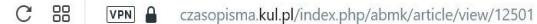

#### ÷ Ł 🗛 ⑫ ♡ < ⊗ ❻ № ÷

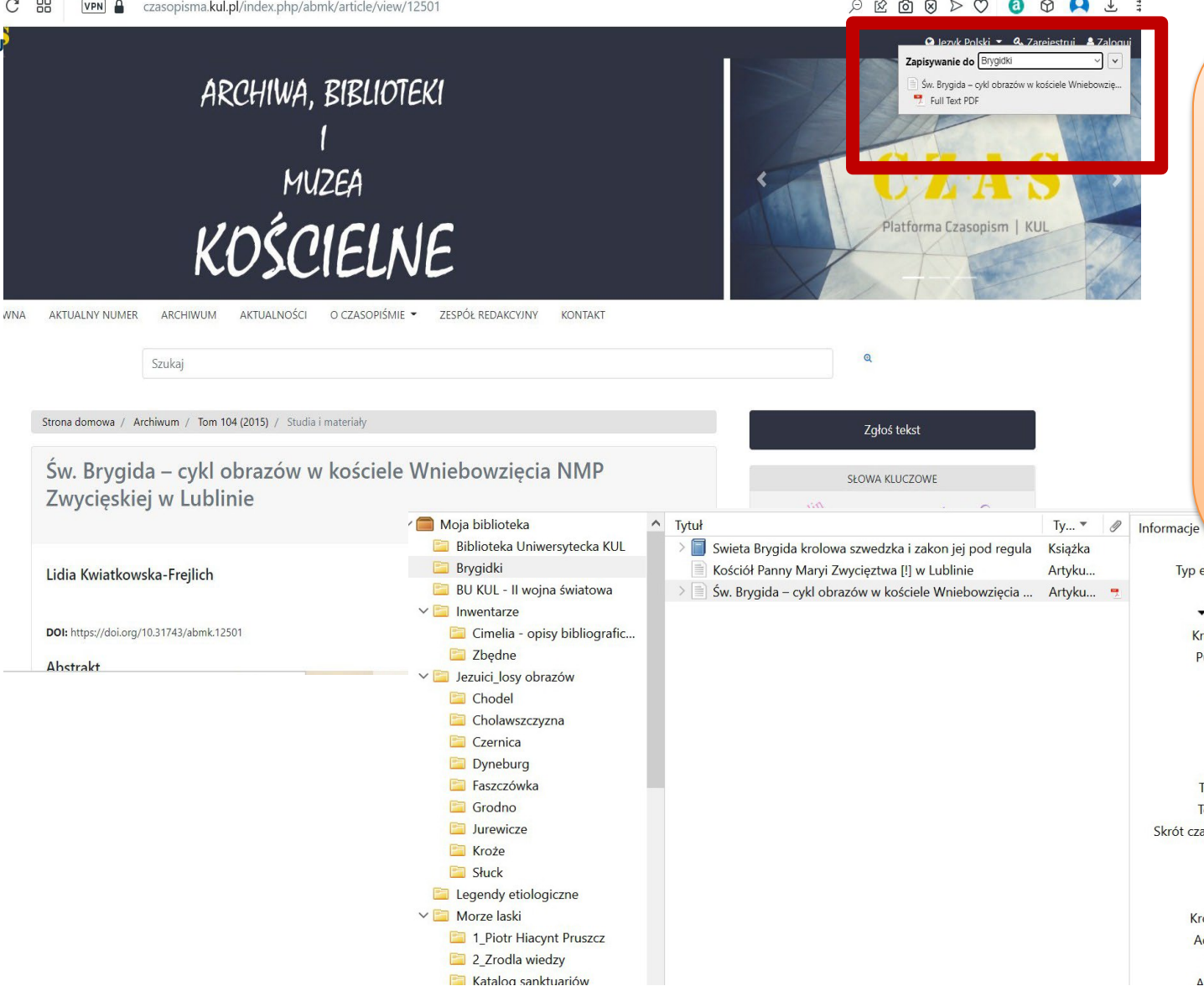

#### Pobieranie opisu ze strony domowej czasopisma

- zwykle nie trzeba go • uzupełniać recznie, bo zawiera wszystkie potrzebne elementy
- jeśli na stronie jest • dostępny pełny tekst w pdf pobiera się on do Zotero

| Typ elementu              | Artynur z czusopismu                                                           |
|---------------------------|--------------------------------------------------------------------------------|
| Tytuł                     | Św. Brygida – cykl obrazów w kościele Wniebowzięcia NMP Zwycięskiej w Lublinie |
| <ul> <li>Autor</li> </ul> | Kwiatkowska-Frejlich, Lidia 🧰 🧧                                                |
| Krótki opis               |                                                                                |
| Publikacja                | Archiwa, Biblioteki i Muzea Kościelne                                          |
| Tom                       | 104                                                                            |
| Numer                     |                                                                                |
| Strony                    | 133-151                                                                        |
| Data                      | 2015-12-16                                                                     |
| Seria                     |                                                                                |
| Tytuł serii               |                                                                                |
| Tekst serii               |                                                                                |
| Skrót czasopisma          |                                                                                |
| Język                     | pl                                                                             |
| DOI                       | 10.31743/abmk.12501                                                            |
| ISSN                      | 2545-3491                                                                      |
| Krótki tytuł              |                                                                                |
| Adres URL                 | https://czasopisma.kul.pl/index.php/abmk/article/view/12501                    |
| Dostęp                    | 7.11.2022, 22:15:46                                                            |
| Archiwum                  |                                                                                |

|                                           | 🛛 🔒 pl.wikipedia.org/wiki/Brygidki                                                                    |                                                                         |         |                                                                                                    |
|-------------------------------------------|----------------------------------------------------------------------------------------------------|-------------------------------------------------------------------------|---------|----------------------------------------------------------------------------------------------------|
| BazHum - wyniki w                         |                                                                                                    |                                                                         | • Nico  | Rozszerzenia                                                                                         |
|                                           | Artykuł Dyskusja                                                                                      | Czytaj Edytuj Edytuj kod źródłowy Historia                              | i autor | Pełny dostęp<br>Te rozszerzenia mają dostęp do informacji na tej<br>witrynie i mogą je zmieniać.     |
| WIKIPEDIA<br>Wolna encyklopedia           | Brygidki [edytuj]                                                                                     |                                                                         |         | <ul> <li>Opera Coupons   kupony</li> <li>Zotero Connector</li> </ul>                                 |
|                                           | Ten artykuł dotyczy żeńskiego zakonu katolickiego. Zobacz też: inne znaczenia tego słowa.             |                                                                         |         | Żądanie dostępu                                                                                      |
| trona główna<br>osuj artykuł              | Brygidki, Zakon Świętej Brygidy, Zakon Najświętszego Zbawiciela (łac. Ordo Sanctissimi Salvatoris San | ctae Brigittae, skrót O.SS.S), zakon początkowo kontemplacyjny, następr | nie apo | Aby udzielić rozszerzeniu dostępu do tej witryny,<br>kliknij je.                                     |
| Categorie artykułów<br>lajlepsze artykuły | kontemplacyjny, założony w Vadstenie w Szwecji przez św. Brygidę w 1350 r.                            |                                                                         |         | 🕈 Przycisk Google Scholar 🔗 🚦                                                                        |
| zęste pytania (FAQ)                       | Linki zewnętrzne [edytuj   edytuj kod]                                                                |                                                                         |         | Dostęp nie jest potrzebny                                                                            |
| la czytelników                            | strona zakonu brygidek ℓ <sup>2</sup>                                                                 |                                                                         |         | Te rozszerzenia nie potrzebują dostępu do informacji<br>na tej witrynie ani uprawnień do ich zmiany. |
| Wikipedii                                 |                                                                                                    |                                                                         |         | 💽 Rozszerzenie Cisco Webex 🔗 🚦                                                                       |

#### Uwaga! Należy pamiętać, że jakość danych importowanych przez Zotero

zależy od informacji podanych na danej stronie internetowej. Niektóre strony dostarczają dane bardzo wysokiej jakości przy użyciu standardowego sposobu dostarczania danych Zotero (poprzez osadzone metadane). Inne witryny udostępniają tylko ograniczone metadane (np. tylko tytuł posta na blogu) lub w ogóle nie zawierają metadanych. W takim przypadku należy je uzupełnić lub poprawić ręcznie.

Wszystkie pola w prawym panelu Zotero są edytowalne i można wprowadzać w nich własne dane Automatyczne pobieranie opisu bibliograficznego ze strony internetowej za pomocą Connectora Zotero

Zarządzaj rozszerzeniami.

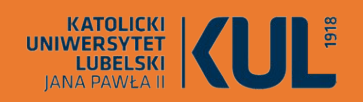

### Zapisywanie plików pdf z Internetu

Przeglądając plik pdf w przeglądarce internetowej, możemy go zaimportować do Zotero w taki sam sposób jak opisy bibliograficzne – czyli korzystając z wtyczki Zotero Connector. Niestety w takim przypadku nie zawsze pobierają się metadane dokumentu (czyli dane do opisu bibligroficznego), a czasem są one zapisywane tak jak strona internetowa.

Jeśli zatem plik PDF zapisze się bezpośrednio, a Zotero nie będzie w stanie pobrać metadanych, pozostawi ten plik jako samodzielny załącznik

Aby dodać metadane do pliku PDF należy utworzyć element nadrzędny, wpisując go ręcznie jako zwykły element bibliograficzny, a następnie przeciągnąć na niego PDF. Można również Klikając prawym przyciskiem myszy na PDF wybrać opcję "utwórz element nadrzędny", można to zrobić wprowadzjąc identyfikator DOI lub ISBN lub po prostu ręcznie

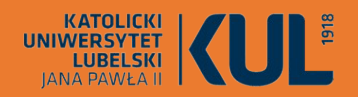

### Zapisywanie elementów do określonej kolekcji lub biblioteki

zotero

Po kliknięciu przycisku zapisu pojawi się wyskakujące okienko, które wskaże do do jakiej kolekcji element jest zapisywany.

Jeśli chcemy zapisać element w innej kolekcji, można zmienić wybór, a także wprowadzić tagi, które zostaną przypisane do nowego elementu

Elementy można też swobodnie przenosić pomiędzy kolekcjami chwytając je myszą (w środkowej kolumnie) i wrzucając do odpowiedniej kolekcji

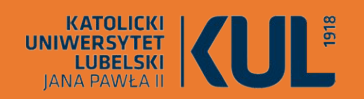

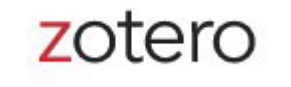

### UWAGA!

Używając Zotero (lub innego menedżera bibliografii) do cytowania, należy zawsze sprawdzić poprawność elementów po zapisaniu ich automatycznie w swojej bibliotece – dotyczy to zwłaszcza stron internetowych, ale także materiałów z katalogów bibliotecznych.

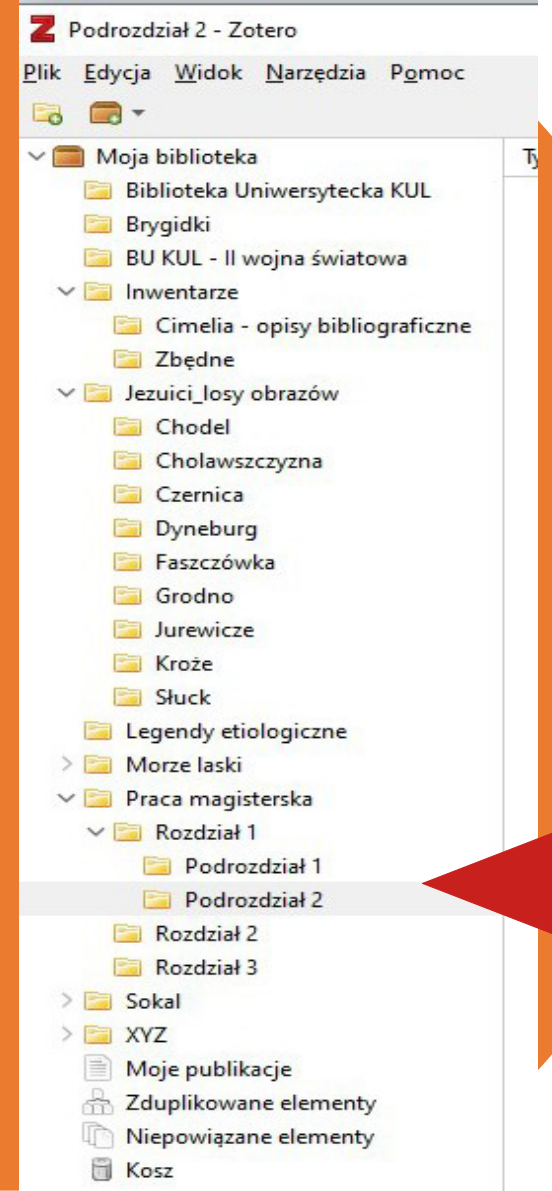

#### Organizowanie własnej biblioteki

Elementy w bibliotekach Zotero można organizować za pomocą kolekcji i znaczników.

Kolekcje umożliwiają hierarchiczne organizowanie elementów w grupy i podgrupy. Ten sam element może jednocześnie należeć do wielu kolekcji i podkolekcji w Twojej bibliotece.

Kolekcje są przydatne do umieszczania elementów w znaczących grupach (np. elementy do konkretnego projektu, z określonego źródła, na określony temat lub do określonego kursu). Można importować elementy bezpośrednio do określonej kolekcji lub dodawać je do kolekcji, gdy już znajdują się w Twojej bibliotece.

Katalog główny biblioteki — "Moja biblioteka" zawsze pokazuje wszystkie elementy w bibliotece, a elementy są duplikatami tylko wtedy, gdy pojawiają się wielokrotnie w tym widoku.

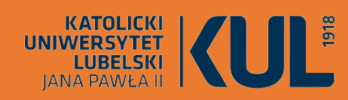

Moje publikacje

d Kosz

A Zduplikowane elementy

Niepowiazane elementy

### Kolekcje specjalne

#### "Moje publikacje"

Umożliwia zaprezentowanie własnej twórczości całemu światu. Są one widoczne w profilu użtkownika na stronie Zotero.org

#### "Zduplikowane elementy"

Kolekcja wykrywa duplikaty, co powala na ich wychwycenie i scalenie

#### "Kosz"

Elementy usunięte z innych kolekcji lub z "Mojej biblioteki" pozostają w koszu przez 30 dni, po tym czasie są trwale usuwane. Do tego czasu można jeszcze przywrócić taki element do biblioteki. Można od razu na trwałe usunąć element z kosza, klikając na niego prawym klawiszem myszy i zaznaczając opcję "Usuń trwale"

#### "Niepowiązane elementy"

Ta kolekcja specjalna wykrywa te elementy, które nie są powiązane z żadną kolekcją tematyczną

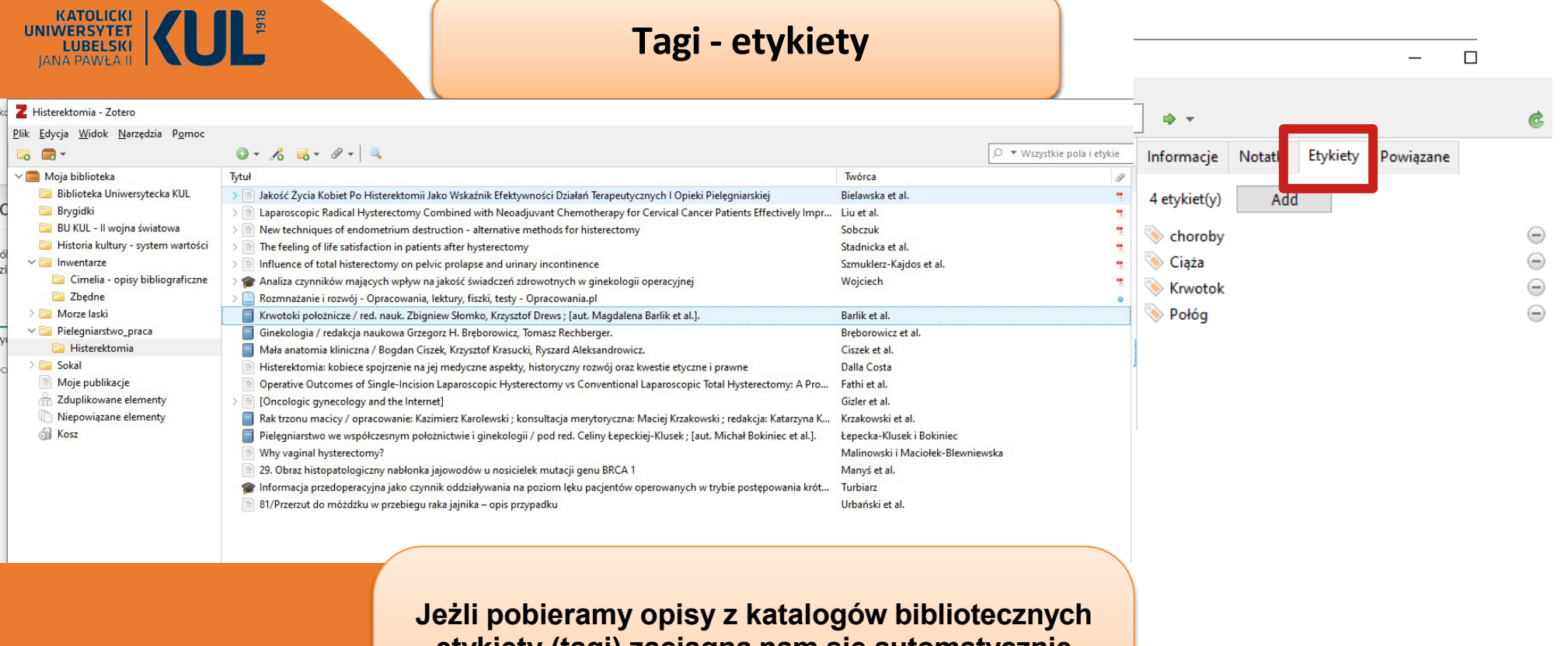

etykiety (tagi) zaciągną nam się automatycznie (z baz angielskojęzycznych – po angielsku). Możemy je ręcznie edytować lub usunąć znakiem można też dodać własne etykiety, używając przycisku "Add"

#### www.kul.pl

nformacje Notatki Etykiety Powiązane

KATOLICKI

| Plik Edycja Widok Narzędzia Pomoc<br>JANA PAWŁA II<br>Moja biblioteka<br>Biblioteka Uniwersytecka KUL<br>Brygidki<br>B UKU - 11 wojna światowa<br>Historia kultury - system wartości<br>wwentarze<br>Cimelia - opisy bibliograficzne<br>Zbędne<br>Picze laski<br>ielegniarstwo-praca<br>Histerektomia<br>Sokal<br>Moje publikacje<br>Zduplikowane elementy<br>Niepowiązane elementy<br>Kosz | Image: Image: | Twórca<br>Bielawska et al.<br>Liu et al.<br>Sobczuk<br>Stadnicka et al.<br>Szmuklerz-Kajdos et al.<br>Wojciech<br>Barlik et al.<br>Bręborowicz et al.<br>Ciszek et al.<br>Dalla Costa<br>Fathi et al.<br>Gizler et al.<br>Krzakowski et al.<br>Łepecka-Klusek i Bokiniec | V Wszystkie pola i etykie             | Informacje N<br>3 notatki<br>krwetoki po<br>przyczyny ki<br>zapobiegani | otatki Etyki<br>Dođaj<br>Hožnicze<br>nvotoku<br>je | iety Powiązane |
|----------------------------------------------------------------------------------------------------|----------------------------------------------------------------------------------------------------|----------------------------------------------------------------------------------------------------|---------------------------------------|-------------------------------------------------------------------------|----------------------------------------------------|----------------|
| Do                                                                                                    | <ul> <li>29. Obraz histopatologiczny nabłonka jajowodów u nosicielek mutacji genu BRCA 1</li> <li>Informacja przedoperacyjna jako czynnik oddziaływania na poziom lęku pacjentów operowanych w trybie postępowania krót</li> <li>81/Przerzut do móżdźku w przebiegu raka jajnika – opis przypadku</li> </ul>                                                                                                    | Manyś et al.<br>Turbiarz<br>Urbański et al.                                                                                                    | Można t<br>notatkę nie<br>z żadnym oj | eż doc<br>epowia                                                        | dać<br>ązan                                        | ą              |
| zotero                                                                                                    | tek. Słowa w pierwszej linijce notatki – będą j<br>tytułem                                                                                                    | ej                                                                                                    | później da<br>do te                   | się ws<br>ekstu.                                                        | tawi                                               | ć              |

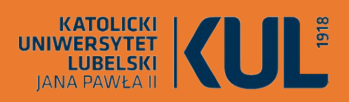

Aby utworzyć bibliografię z wybranej kolekcji, należy najechać myszą na jej nazwę w kolumnie z lewej strony, a następnie prawym klawiszem myszy otworzyć tabelkę i wybrać "Utwórz bibliografię z elementu"

Można też zaznaczyć (ctrl + A) wybrane pozycje danej kolekcji i dalej postępować podobnie

#### Z Histerektomia - Zotero Plik Edvcia Widok Narzedzia Pomoc 0 - 12 - 9 - 9 -- 6 Q ▼ Wszystkie pola i etykie Moja biblioteka Tytuł Twórca Biblioteka Uniwersytecka KUL Jakość Życia Kobiet Po Histerektomii Jako Wskaźnik Efektywności Działań Terapeutycznych I Opieki Pielegniarskiej Bielawska et al. Brygidki Laparoscopic Radical Hysterectomy Combined with Neoadjuvant Chemotherapy for Cervical Cancer Patients Effectively Impr.,. Liu et al. BU KUL - II wojna światowa New techniques of endometrium destruction - alternative methods for histerectomy Sobczuk Historia kultury - system wartości The feeling of life satisfaction in patients after hysterectomy Stadnicka et al. ✓ Inwentarze Influence of total histerectomy on pelvic prolapse and urinary incontinence Szmuklerz-Kaidos et al Cimelia - opisy bibliograficzne Raliza czynników majacych wpływ na jakość świadczeń zdrowotnych w ginekologii operacyjnej Wojciech Zbedne Rozmnażanie i rozwój - Opracowania, lektury, fiszki, testy - Opracowania.pl > 🤤 Morze laski V Krwotoki położnicze / red. nauk, Zbigniew Słomko, Krzysztof Drews : [aut, Magdalena Barlik et al.]. Barlik et al. Pielegniarstwo praca Krwotoki położnicze Histerektomia przyczyny krwotoku > C Sokal zapobieganie Moje publikacje Ginekologia / redakcia naukowa Grzegorz H. Breborowicz, Tomasz Rechberger. Breborowicz et al. A Zduplikowane elementy Mała anatomia kliniczna / Bogdan Ciszek, Krzysztof Krasucki, Ryszard Aleksandrowicz, Ciszek et al. Niepowiazane elementy Histerektomia: kobiece spojrzenie na jej medyczne aspekty, historyczny rozwój oraz kwestie etyczne i prawne Dalla Costa S Kosz Operative Outcomes of Single-Incision Laparoscopic Human ----- Total Hysterectomy: A Pros... Fathi et al. Otwórz PDF [Oncologic gynecology and the Internet] Gizler et al. Otwórz PDF w nowym oknie Rak trzonu macicy / opracowanie: Kazimierz Karolewsł ki : redakcia: Katarzvna K., Krzakowski et al. Pielegniarstwo we współczesnym położnictwie i ginek Pokaż online Michał Bokiniec et al.1. Łepecka-Klusek i Bokiniec Why vaginal hysterectomy? Pokaż zrzut ekranu Malinowski i Maciołek-Blewniewska 29. Obraz histopatologiczny nabłonka jajowodów u no Manyś et al. Pokaż katalog z plikiem Se Informacja przedoperacyjna jako czynnik oddziaływan rybie postępowania krót... Turbiarz Utwórz notatkę z adnotacji 81/Przerzut do móżdżku w przebiegu raka jajnika – opi 🚙 Urhański et al. Znaidź dostępne pliki PDF Dodai do kolekcii Przenieś elementy do Kosza... Eksportuj elementy...

Tworzenie bibliografii

Utwórz bibliografię z elementów...
 Utwórz raport z elementów...

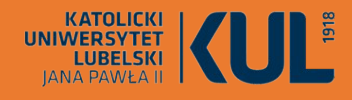

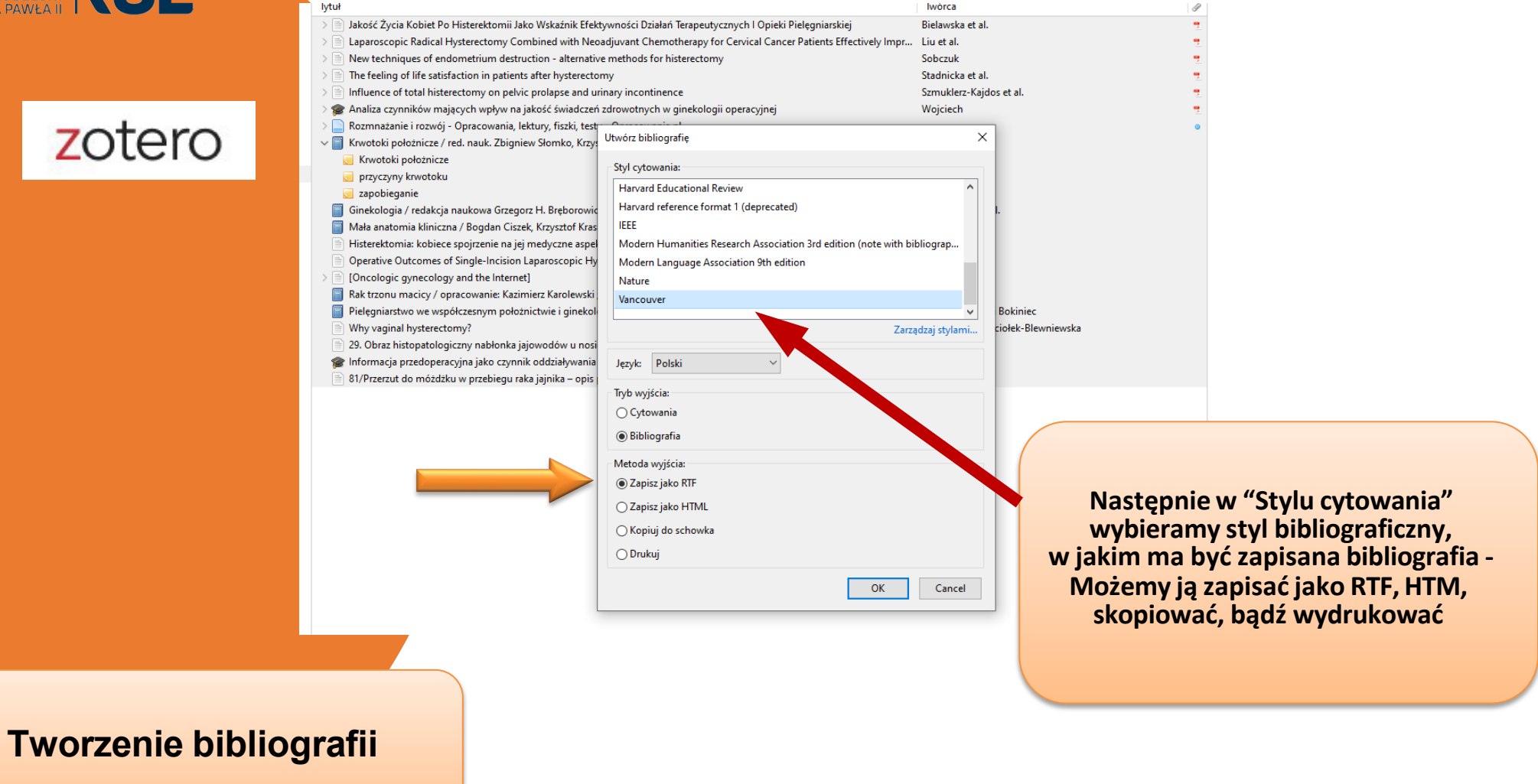

KATOLICKI UNIWERSYTET LUBELSKI

Bibliografia bez tytułu.rtf - LibreOffice Writer

<u>P</u>lik <u>E</u>dycja <u>W</u>idok W<u>s</u>taw F<u>o</u>rmat Style T<u>a</u>bela Formularz <u>N</u>arzędzia <u>O</u>kno Po<u>m</u>oc

 Image: Serie Control Serie Control Serie Contrelation Serie Contre Serie Control Serie Control Serie Control

Tak wygląda efekt końcowy – bibliografia w stylu Vancouver, którą można wkleić do przygotowywanego tekstu

- Bielawska A, Bączyk G, Koztowska KA, Turkiewicz K, Skokowska B, Gacek L, i in. Jakość życia kobiet po histerektomii jako wskaźnik efektywności działań terapeutycznych i opieki Pielęgniarskiej. POLISH NURS/PIELEGNIARSTWO POLSKIE. wrzesień 2015;57(3):307– 12.
- 2. Liu M, Wang H, Du S, Li W, Xuan F, Zhao Y, i in. Laparoscopic Radical Hysterectomy Combined with Neoadjuvant Chemotherapy for Cervical Cancer Patients Effectively Improves Immune Function. Dis Markers. 14 wrzesień 2022;2022:3611174.
- Sobczuk A. New techniques of endometrium destruction alternative methods for histerectomy. Przeglad Menopauzalny [Internet]. 2004 [cytowane 4 styczeń 2023];8(3). Dostępne na: https://www.proquest.com/docview/1237622881/abstract/1466E0A0755A446FPQ/1
- 4. Stadnicka G, Iwanowicz-Palus G, Mazurek A, Pięta B. The feeling of life satisfaction in patients after hysterectomy. Ginekologia Polska = Polish Gynecology [Internet]. 2012 [cytowane 4 styczeń 2023];83(5). Dostępne na: https://www.proquest.com/docview/2464211368/abstract/1466E0A0755A446FPQ/3
- Szmuklerz-Kajdos E, Lau K, Wieczorek M, Puto W, Bobeff A, Rutkowska B. Influence of total histerectomy on pelvic prolapse and urinary incontinence. Przeglad Menopauzalny [Internet]. 2009 [cytowane 4 styczeń 2023];13(1). Dostępne na: http://www.proguest.com/docyiew/1227587378/obstract/1466E0A0755A446EDO/2

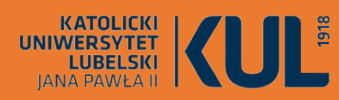

Opcja "Utwórz raport z elementu" pozwala na wygenerowanie opisu pozycji wraz z etykietami i notatkami.

Podobnie jak w przypadku bibliografii, można to zrobić dla całej kolekcji lub tylko jej wybranych elementów

www.kul.pl

Kaport Zotero

<u>Plik</u> <u>E</u>dycja

Krwotoki położnicze / red. nauk. Zbigniew Słomko, Krzysztof Drews ; [aut. Magdalena Barlik et al.].

TypKsiążkaAutorMagdalena BarlikAutorKrzysztof DrewsAutorZbigniew SłomkoAutorWydawnictwo Lekarskie PZWLData2010JęzykpolUsługa katalogowakatalog.kul.plMiejsceWrdzawaWydawnictwo Lekarskie PZWLJSBN978-83-200-3621-3Liczba stron1Data dodania4.01.2023, 09:01:13Zmodyfikowany4.01.2023, 09:01:13

Etykiety:

choroby, Ciąża, Krwotok, Połóg

Notatki:

Krwotoki położnicze

przyczyny krwotoku

zapobieganie

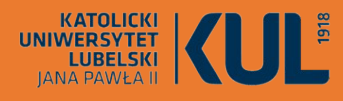

Połączenie Zotero z edytorem tekstu zostało zrobione podczas synchronizacji

| stawienia Zotero                            | <u>,</u>                             |                             |                | *            | > |
|---------------------------------------------|--------------------------------------|-----------------------------|----------------|--------------|---|
| tyle Procesory tekstu                       | wyszukiwanie                         | Екѕроп                      | Cytowanie      | Zaawansowane |   |
| Microsoft Word<br>Dodatek Microsoft Word ni | e jest aktualnie zai<br>Zainstaluj d | nstalowany.<br>Iodatek Micr | osoft Word     |              |   |
| LibreOffice<br>Dodatek LibreOffice jest juž | zainstalowany.                       |                             |                |              |   |
|                                             | Zainstaluj pon                       | ownie dodat                 | ek LibreOffice |              |   |
|                                             |                                      |                             |                |              |   |
|                                             |                                      |                             |                |              |   |

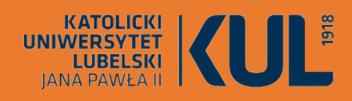

#### Praca z edytorem tekstu

・ 🖃 • 🕞 • 🕞 🖕 🐘 🖍 • 🖌 ! ち • ♂ • 🤉 🖑 ¶ | 🌐 • 🔛 🎼 🖾 ! 🛱 📴 • Ω • ! 奥 🗅 🗥 🖟 ங ! 🚱 ! 🔪 ◇ • છ

: 1 : 2 : 3 : 4 : 5 : 6 : 7 : 8 : 9 : 10 : 11 : 12 : 13 : 14 : 15 : 16 : 17 <u>↓</u> 18 : 19

#### ROZDZIAŁ 1. PODSTAWY TEORETYCZNE HISTEREK TOMII

New Roman 🔄 14 🖸 Ġ K P\_ ÷ | X² X₂ | 🍂 | 🗛 • 隆 • | 🧮 홈 홈 홈 | 홈 • 홈 • | 7월 6월 | 1월 • 🇊 🕸

#### 1.1. Informacje ogólne

Tabela Formularz Narzędzia Okno Pomoc

odt - LibreOffice Writer

Edycja Widok Wstaw Forma

3 3 112 02 02 02

Nazwa histerektomia wywodzi się z języka greckiego, gdzie *hystera* oznacza macicę, al*ektomia* – wycięcie. Jest to inaczej chirurgiczne usunięcie macicy, całkowite bądź częściowe. Nierzadko wiąże się również z usunięciem przydatków i jajowodów (lub tylko tych ostanich). Jest jednym z najczęściej wykonywanych zabiegów ginekologicznych na świecie i w Polsce [1].

Macica polożona jest w śródkowej części jamy brzusznej, pomiędzy pęcherzem moczowym a|odbytnica. Za pośrednictwem pochwy opiera się o dno miednicy, będąc zawieszona na kiku więzadłach (Z).

Jest narządem nieparzystym, ma średnio długość 6-8 cm, waży przeważnie ok. 40-50 g. Składa się z szyjki, cieśni i trzonu, pochwa obejmuje sklepieniem dolną część szyjki. Część nadpochwowa szyjki przylega do pęcherza moczowego z przodu, natomiast z tylu do tzw. jamy Douglasa. Ściana trzonu macicy zbudowana jest z blony surowiczej. blony mieśniowej i blony śluzowej (3).

Podstawową funkcją, jaką spełnia w organizmie kobiety macica, jest funkcją rozrodcza. Po zapłodnieniu komórki jajowej w jej jamie przez kolejne 9 miesięcy rozwija się zarodek. Dzięki skurczom macicy możliwy jest poród naturalny. Jak wszystkie inne nazządy, macica może jednak chorować i czasem konieczne jest jej usunięcie. O wskazaniach do tego typu ingerencji chirurgicznej zostanie powiedziane niej (4).

Histerektomia zazwyczaj odbywa się w trybie planowym, czyli w wyznaczonym uprzednio terminie. Dzięki temu jest czas, by odpowiednio przygotować pacjentkę psychicznie, tak aby zakres operacji był dla niej optymalny i przez nia ąkceptowany (5).

Jedynie wówczas, gdy interwencja chirurgiczna jest wykonywana z powodu zagrożenia życia i zdrowia, jak na przykład w|przypadku pęknięcia macicy podczas porodu, jest wykonywana w trybie pilaym [1].

Amputacja macicy jest bardzo poważną operacją, wplywającą znacząco na fizjologie i psychikę kobiety. Sredni wiek pacjentek, u których wykonuje się tego typu zabiegi chirurgiczne, wynosi ok. 42,7 lat. Wykonuje się je drogą brzuszną, pochwową oraz laparoskopową. W zależności od wieku ilwskazań do operacji, jednocześnie usuwa się przydatki lub je pozostawia, a w sytuacji braku wskazań do usuniccia japinków usuwa się macice z jajowodami (6).

#### 1.2. Wskazania do histerektomii

Wskazaniem do wykonania histerektomii są nowotwory złośliwe narządów rodnych, zmiany przednowotworowe, nowotwory lagodne, nieprawidłowe krwawienia z dróg rodnych, endometrioza a także pękniecie macicy i krwotok w czasie porodu [7].

1.2.1. Nowotwory złośliwe i stany przedrakowe

W edytorze tekstu po zrobieniu synchronizacji pojawi się znacznik Zotero. Wygląda to nieco inaczej w Libra Office i w Word

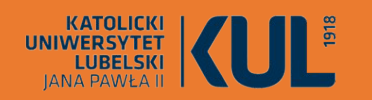

Praca z edytorem tekstu

<u>P</u>lik <u>E</u>dycja <u>W</u>idok W<u>s</u>taw F<u>o</u>rmat Style T<u>a</u>bela Formularz <u>N</u>arzędzia <u>O</u>kno Po<u>m</u>oc

| ia<br>>t |                                                                                                    | Dodaj/Edytuj cytowanie                                                                                                    |                                                                                                    |
|----------|----------------------------------------------------------------------------------------------------|----------------------------------------------------------------------------------------------------|----------------------------------------------------------------------------------------------------|
|          | znaczenie ma nadmierne pobudzenie er<br>progesteronów (§).<br>Estrogeny powodują niekontrolowany<br>atypii, nie powodują zmian nowotworo<br>przednowotworowym – ryzyko zachoro<br>nawet 30–50%{Citation}.<br>Bibliografia | ✓       Moja biblioteka       ↑       Tytuł         ☑       Biblioteka Uniwersyt       ②       Biblioteka Uniwersyt         ☑       Brygidki       ③       Ø         ☑       Historia kultury - sys       ○       Ø         ☑       Inwentarze       ③       Ø         ☑       Inwentarze       ☑       Ø         ☑       Zbędne       ○       Morze laski         ☑       Pielegniarstwo_praca       ☑       Kr         ☑       Histerektomia       ✓       M         Prefiks: | Wszystkie pola retyki     Twórca     Wszystkie pola retyki     Twórca     Wszystkie pola retyki     Twórca     Wszystkie pola retyki     Przerzut do móźdźku w przebieg     Urbańsk     Manyś     Wroka w przebieg     Urbańsk     Breboro     sterektomia: kobiece spojrzenie na     Dalla C     Stromacja przedoperacyjna jako czy     Urbańskie Kobiet Po Histerektomi     Bieławs     Paracscopic Radical Hysterectomy     Liu et al.     Strona     Dromiń autora |
|          |                                                                                                    | Wyświetl edytor Wiele źródel                                                                                                    | Cancel OK                                                                                                    |

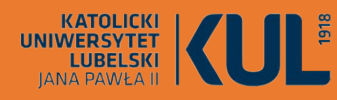

**Bibliografia do** tekstu (będzie w takim formacie jaki został wybrany do przypisów)

#### www.kul.pl

#### Praca z edytorem tekstu

ZOTERO tekst cwiczeniowy.odt - LibreOffice Writer

Standar

Plik Edycja Widok Wstaw Format Style Tabela Formularz Narzedzia Okno Pomoc

#### ☑ A6 A4 [Liberation Serif ☑ 12 ☑] G K P S | X<sup>2</sup> X<sub>2</sub> | A · ♥ · | 言言言言言: ● · 巻 · | 痘 痘 | 筆 · 葦 味

#### : 1 : 2 : 3 : 4 : 5 : 6 : 7 : 8 : 9 : 10 : 11 : 12 : 13 : 14 : 15 : 16 : 17 🗶 18 : 19 znaczenie ma nadmiene pobudzenie endometrium przez estrogeny, bez przeciwstawnego działania progesteronów (8)

Estrogeny powoduja niekontrolowany rozrost endometrium, przy czym rozrosty; prosty i złożony bez atypii, nie powodują zmian nowotworowych, natomiast rozrost złożony z atypia jest stanem przednowotworowym - ryzyko zachorowania na nowotwór trzonu macicy wynosi w tym przypadku nawet 30-50% (6).

#### Bibliografia

1....Wojciech G. Analiza czynników majacych wpływ na jakość świadczeń zdrowotnych w ginekologii operacyjnej [Internet] [rozprawa doktorska]. Biblioteka Uniwersytetu Medycznego w Poznaniu. 2015 [cvtowane 4 styczeń 2023]. Dostepne na:

https://wbc.poznan.pl/dlibra/publication/488356/edition/394524

2.....Ciszek B, Krasucki K, Aleksandrowicz R, Wydawnictwo Lekarskie PZWL. Mała anatomia kliniczna / Bogdan Ciszek, Krzysztof Krasucki, Ryszard Aleksandrowicz. Wydanie I. Warszawa: PZWL: 2019.

3. Rozmnażanie i rozwój - Opracowania, lektury, fiszki, testy - Opracowania.pl [Internet], [cytowane 4 styczeń 2023]. Dostępne na: https://opracowania.pl/opracowania/biologia/rozmnazanie-irozwoj, oid, 1343, budowa-i-fiz jologia-narzadow-rozrodczych-zen skich

4....Breborowicz GH, Rechberger T, Wydawnictwo Lekarskie PZWL. Ginekologia / redakcja naukowa Grzegorz H. Bręborowicz, Tomasz Rechberger. Wydanie III. Warszawa: PZWL Wydawnictwo Lekarskie: 2020. (Położnictwo i Ginekologia : t. 2).

5....Lepecka-Klusek C, Bokiniec M. Pielegniarstwo we współczesnym położnictwie i ginekologii / pod red. Celiny Lepeckiej-Klusek; [aut. Michał Bokiniec et al.]. Lublin: Czelej; 2003. 451 s. (Seria Podręczników dla Studentów Studiów Pielęgniarskich).

6....Liu M, Wang H, Du S, Li W, Xuan F, Zhao Y, i in. Laparoscopic Radical Hysterectomy Combined with Neoadjuvant Chemotherapy for Cervical Cancer Patients Effectively Improves Immune Function. Dis Markers. 14 wrzesień 2022;2022;3611174.

7......Turbiarz A. Informacia przedoperacyjna jako czynnik oddziaływania na poziom leku pacientów operowanych w trybie postępowania krótkoterminowego i stacjonarnego w wybranych dziedzinach medycyny zabiegowej / Agnieszka Turbiarz ; Uniwersytet Jagielloński. Collegium Medicum. Wydział Nauk o Zdrowiu. [Kraków]: Praca doktorska. Uniwersytet Jagielloński. Collegium Medicum. Wydział Lekarski.: 2015.

8. Gizler R. Bielanów T. Kulikiewicz K. [Oncologic gynecology and the Internet]. Ginekol Pol. listopad 2002;73(11):1132-7.

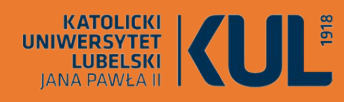

www.kul.pl

## zotero

Styl bibliograficzny przypisów i bibliografii można w dowolnym momencie zmienić

### Praca z edytorem tekstu

Source Control of Control of Contro

| Harvard Educational Review                                                              | ^ su                                |
|-----------------------------------------------------------------------------------------|-------------------------------------|
| Harvard reference format 1 (deprecated)                                                 |                                     |
| IEEE                                                                                    |                                     |
| Modern Humanities Research Association 3rd edition (note with bibliograph               | (y)                                 |
| Modern Language Association 9th edition                                                 |                                     |
| Nature                                                                                  | log                                 |
| Vancouver                                                                               | 015                                 |
|                                                                                         | ~                                   |
|                                                                                         | Zarządzaj stylami                   |
| Inclusion Delate and                                                                    | om                                  |
| Język: Polski *                                                                         |                                     |
| Zapisz cytowania jako:                                                                  | ine                                 |
| ReferenceMarks (zalecane)                                                               |                                     |
| Nie można współdzielić ReferenceMarks z procesorem Word.                                |                                     |
| Dokument musi być zapisany w formacie .odt.                                             | \$OW                                |
| ○ Zakładki                                                                              |                                     |
| Zakładki mogą być współdzielone między edytorami Word i LibreOffice Writer, ale w razie | e ich przypadkowej modyfikacji / pO |
| mogą wystąpić błędy i nie mogą być one wstawiane do przypisów dolnych.                  | -                                   |
| Dokument musi być zapisany w formacie .doc lub .docx.                                   |                                     |
| Użyj skrótów czasopism w formacie MEDLINE                                               | pine                                |
| Pole "Skrót czasopisma" będzie ignorowane.                                              | uor                                 |
| 🗹 Automatycznie aktualizuj cytowania                                                    | ntó                                 |
| Wyłączenie aktualizacji cytowań może przyspieszyć wstawianie cytowań w dużych doku      | umentach. Wciśnij Odśwież, aby h    |
| ręcznie zaktualizować cytowania.                                                        | ział                                |
| Przełącz na inny edytor tekstu                                                          | lzia                                |
|                                                                                         |                                     |
| OK                                                                                      | Cancel Help top                     |
| OK                                                                                      | <u>Eancer</u>                       |

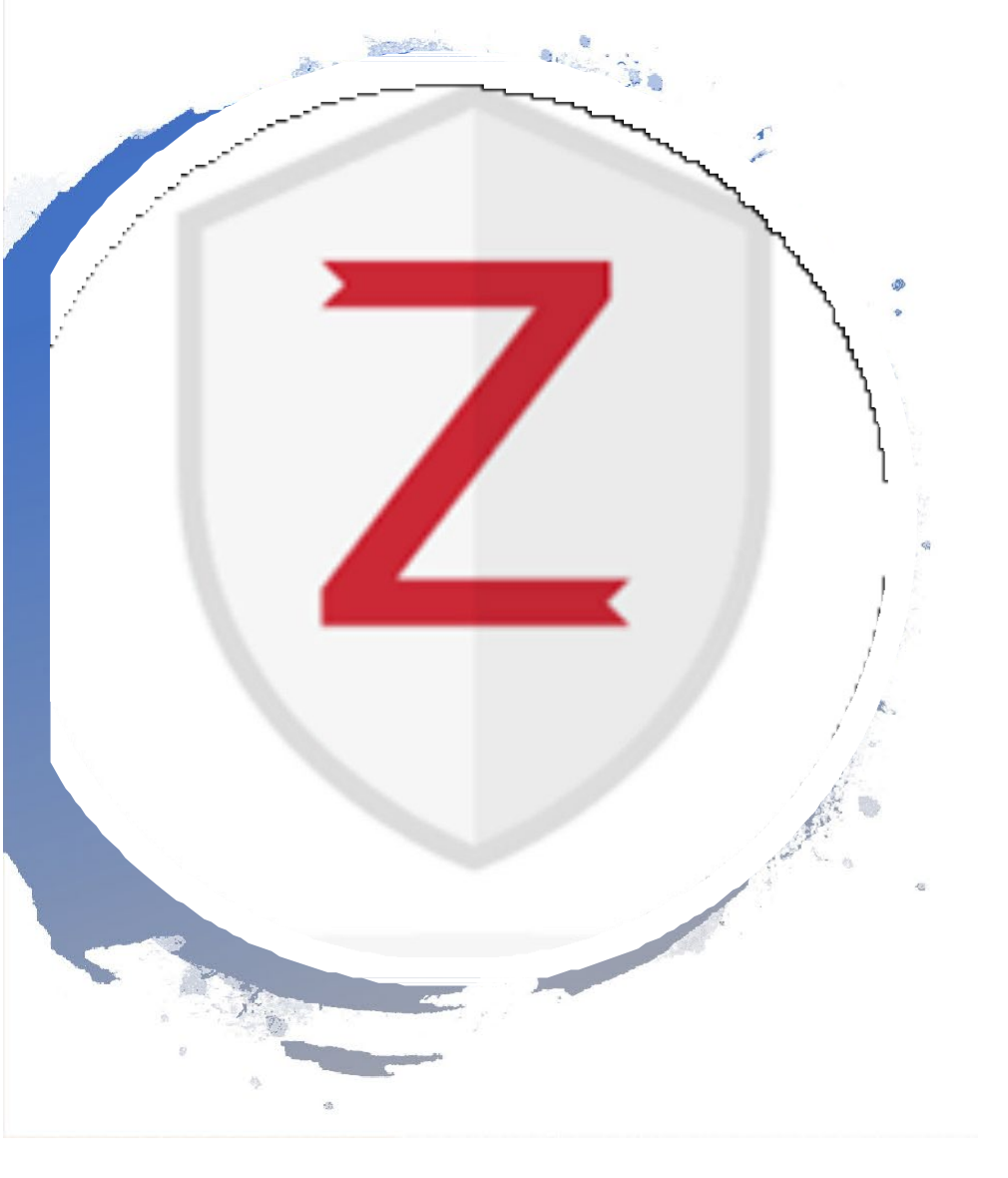

**Program można pobrać** tu:

https://www.zotero.org/ download/

Instrukcje korzystania: https://www.youtube.com/watch?v =bHX50JFo9aw

https://www.zotero.org/support